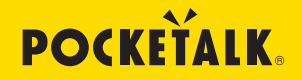

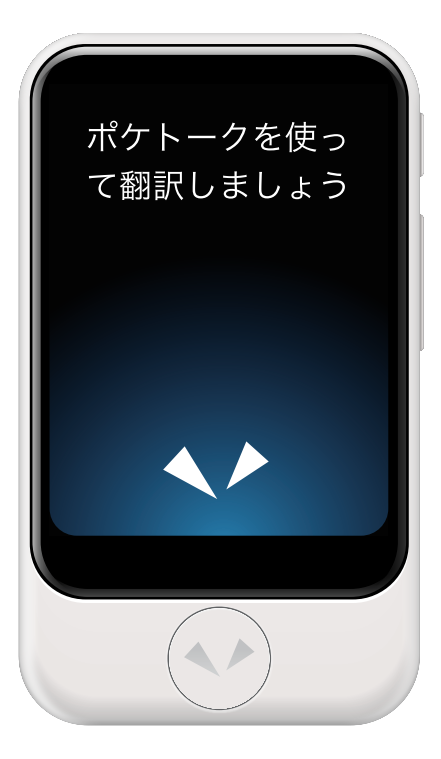

# **取扱説明書**

User Manual in Other Languages

多国语言说明书

https://pocketalk.link/support

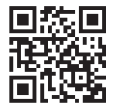

25FA04\_web

はじめてお使いになるとき

# 初回の設定から翻訳するまで

はじめて電源を入れたときは、初回の設定が必要です。 まずは電源を入れて、翻訳するまでをやってみましょう。 (画像はポケトーク 5 のものです。見た目が一部異なります)

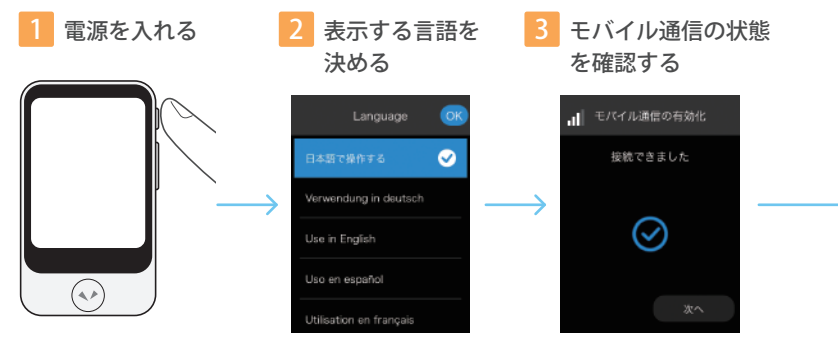

本機の側面にある電 源ボタンを長押しし ます。 本機の画面に表示する言語を 選んで[OK]をタップします。 「OK」をタップ後、グローバル通信 が有効化され、2年間ご利用いた だけます。

**MEMO** ここで選択した言語で、画面 内の説明文を表示します。

接続できたことを確認 したら [次へ] をタッ プします。

#### MEMO

- ・翻訳をするには、モバイル通信または Wi-Fi のいずれかでインターネットに接続している必要があ ります。
- ・ソフトウェアを最新の状態にアップデート(P.30)するには Wi-Fi に接続する必要があります。

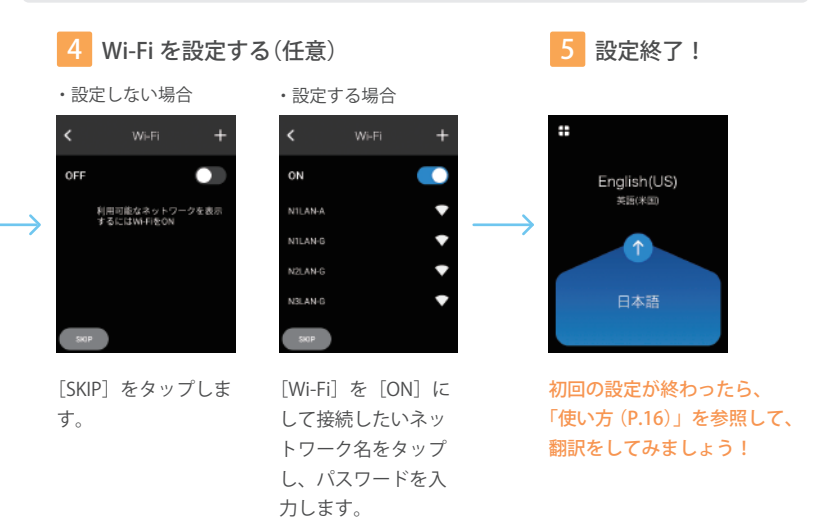

# もくじ

# 安全上のご注意

| ご使用の前に     |
|------------|
| 取り扱いについて 6 |
| 内蔵電池について8  |
| 電波干渉について   |
| 充電するとき 9   |
| お手入れするとき   |
| 廃棄するとき     |

| 通信 | 機能に | ついて |  | 1 | 1 |
|----|-----|-----|--|---|---|
|----|-----|-----|--|---|---|

# 確認と準備

| 同梱物の確認       |  |
|--------------|--|
| 各部のなまえ       |  |
| 充電のしかた       |  |
| 電源の入れかた・切りかた |  |
| 操作のしかた       |  |
| タップ15        |  |
| スクロール        |  |

| スワイプ |  | 1 | 5 |
|------|--|---|---|
|------|--|---|---|

# 使い方

| 翻訳のしかた         | 16 |
|----------------|----|
| 翻訳する方向を切り替える   | 16 |
| 翻訳する言語を変更する    | 17 |
| 翻訳履歴を活用する      | 17 |
| 基本画面について       | 18 |
| ランチャーから使用できる機能 | 19 |
| 文字を翻訳する(画像翻訳)  | 20 |
| 画像翻訳の履歴を活用する   | 21 |
| 単位変換機能を使う      | 22 |
| 会話レッスン機能を使う    | 23 |
| お気に入りの翻訳を使う    | 24 |
| メダル機能について      | 25 |

# 本機のさまざまな設定

| [設定] について    | 26 |
|--------------|----|
| モバイル通信に関する設定 | 27 |

| Wi-Fi に接続する          | 28 |
|----------------------|----|
| Bluetooth 機器をペアリングする | 28 |
| 音量を調整する              | 29 |
| ディスプレイの明るさを変更する      | 29 |
| 表示される文字の大きさを変更する     | 29 |
| ソフトウェアを更新する          | 30 |
| よく使う機能をホームに置く        | 30 |
| 画面のロック機能を使用する        | 31 |
| 通知機能を使う              | 31 |
| スリープまでの時間を設定する       | 32 |
| 表示言語を設定する            | 32 |
| 中国で Wi-Fi に接続する場合    | 32 |
| 通信プランを確認する           | 33 |
| 本機のさまざまな情報を確認する      | 33 |
| リセット機能を使う            | 33 |
|                      |    |

| S | IM | の挿7 | ( | 35 |
|---|----|-----|---|----|
|---|----|-----|---|----|

# 

| 仕様     | 38 |
|--------|----|
| お問い合わせ | 40 |

廃棄について (リサイクル)------ 40

安全上のご注意

# ご使用の前に

注意事項を「警告」と「注意」に区分して明 示していますので、お使いの際には、必ず守っ てください。

| ⚠警告 | この表示に従わずに、誤った<br>扱いをすると、人が死亡また<br>は重傷を負う可能性がある内<br>容を示しています。                |
|-----|-----------------------------------------------------------------------------|
| ⚠注意 | この表示に従わずに、誤った<br>取扱いをすると、人が軽傷を<br>負う可能性がある内容を示し<br>ています。                    |
| 注記  | この表示に従わずに、誤った<br>取扱いをすると、製品の故障、<br>物的損害やデータの損失が発<br>生する可能性がある内容を示<br>しています。 |

#### 絵表示の例

次の記号は、注意(警告を含む)を促す内容であるこ とをお知らせするものです。

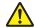

▲ 安全にかかわる注意情報を示しています。

次の記号は、してはいけない内容であることをお知ら せするものです.

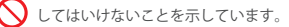

次の記号は、実行したければたらたい内容をお知らせ するものです。

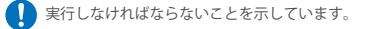

# 取り扱いについて

# ▲ 警告

- 本製品(USB ケーブルなどの付属品 を含む)を分解・修理・改造しない。 爆発、火災、怪我、感雷などの危険があり ます。
- 破損や故障した製品(USB ケーブル などの付属品を含む)は使用しない。 火災、やけど、けがなどの原因となります。
- ガソリンスタンドなど引火性ガスが 発生する可能性のある場所や工事現 場など粉塵が発生する場所では電源 を切る。充電をしている場合も中止 する。

爆発や火災などの原因となります。

湿気やほこりの多い場所や極端に高 温・低温になる場所、火のそばでの 使用、充電、保管はしない。 火災、やけど、感電などの原因となります。

水などの液体(雨や汗など)で濡れている状態では、製品を利用しない、充電もしない。

USB 充電ポートや USB ケーブルの端子が 濡れているとショートして感電、発火の原 因になります。

 強い衝撃を与えたり、投げつけたり しない。

> タッチパネルや内部の基板が破損し故障の 原因になります。また、内蔵電池の破損に より、火災、やけど、けがなどの原因とな ります。

USB 充電ポートや同梱の USB ケーブ ルの端子に導電性異物(金属片、鉛 筆の芯など)を入れたり接触させた りしない。また、内部にほこりを溜 めない。

> ショートして火災、やけど、感電の原因に なります。

その他、本製品に異臭、変形、変色、 煙が出るなどの異常が発生した場合、 および本製品が故障したり破損したり した場合には直ちに使用を中止する。 使用し続けると発火、破裂、けがの原因に なります。使用中止後、サポートセンター まで問い合わせください。

# ⚠注意

- 初めてお使いになるときは、必ず充 電してから利用する。
- 端末を地面に落とさないよう、安定した平らな場所で利用する。
- 月囲温度-20℃~ 45℃、結露しない範 囲の湿度にて使用する。
- 端末を寒い場所から暖かい場所へ急に移動すると、外部が結露する可能性があります。この場合はご利用する前に端末を暖かい場所に置いて、水分が蒸発するまで使用しない。
- 砂やホコリなどが端末に被らないようにする。

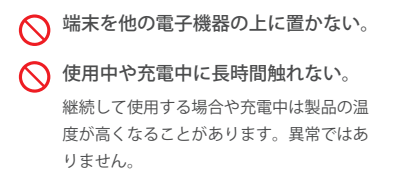

# 注記

タッチディスプレイを強く押したり、 先の尖ったもので操作しない。

# 内蔵電池について

# <u> ()</u> 警告

- 火のそばなど高温になる場所に放置
   したり、保管したりしない。
- 電源に接続されているときは、皮膚 が長時間触れないようにする。また、 その上で眠ったり、毛布、枕、また は体の下に置いたりしない。

- 内蔵電池が漏液したり、異臭がしたりするときは、直ちに使用をやめて 火気から遠ざける。
- 内蔵電池が漏液した場合は、顔や手 などの皮膚や衣類などにつけない。 目や皮膚への傷害などを起こす原因となり ます。
- 「漏液が衣服や体に付着した場合には、 すぐに多量の水で洗い流し、医師の 診断を受けてください。

# 電波干渉について

# 

- 航空機内では航空会社の指示に従い 適切に使用する。
- 病院や高精度な制御や微弱な信号を 取り扱う電子機器がある場所では、 管理者の指示に従い適切に使用する。

医用電気機器などを装着している場合や、自宅療養などにより植込み型 医療機器以外の医用電気機器を使用する場合は、医用電気機器メーカーもしくは販売業者に、電波による影響について確認してから使用する。

# 充電するとき

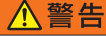

○ 充電しないときは、同梱の USB ケー ブルを AC アダプターに接続したまま コンセントに挿しっ放しにしたり、他 製品の USB 接続ポートに挿しっ放し にしたりしない。

発熱や、発火、火災、感電などの原因となります。

充電が完了したら止める。
 所定の充電時間を超えても充電が完了しない場合、充電を中止する。
 (Sは約105分 Splusは約130分)
 過充電などにより、火災、やけど、けがなどの原因となります。

 充電時に出力電圧は 5V、出力電流は 0.5A ~ 2.0A の範囲以外のアダプタ や急速充電機は使用しない。

火災、やけどなどの原因になります。

 
 ・同梱の USB ケーブルを抜き差しする ときはまっすぐ抜き差しする。また、
 AC アダプターや他製品の USB 接続 ポートに差し込むときはコネクタの 向きを確認して差し込む。

> 斜めに抜き差ししたり、コネクタの向きを 確認せずに無理やり差し込んだり、充電中 に上下左右に無理な力を加えたりすると端 子が変形してショートし、発熱や火災の原 因になります。

付属の USB ケーブルを使い、指定の 方法で充電する。

> 指定されていない方法で充電すると、電池 の液漏れや、発熱、破裂の原因になります。 また、海外で充電する場合は、海外で使用 可能な USB 充電器で充電してください。

# 注記

充電については、同梱された USB ケー ブルを利用する。

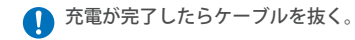

# お手入れするとき

# 注記

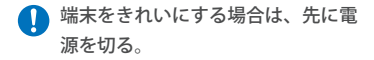

◇ ベンジン、シンナー、アルコールな どを使用しない。

> 外装の劣化や部品が溶解するおそれがあり ます。

> 汚れた場合は、乾いた柔らかい布(めがね 拭きなど)で拭いてください。

廃棄するとき

# ⚠ 警告

一般のゴミと一緒に捨てない。 本製品にはリチウムイオン電池を使用しているため、一般のごみと一緒に捨てると火災の原因になります。使用しなくなった製品はお住まいの地域の地方自治体の廃棄処理に関連する条例または規則に従ってください。

通信機能について

電気製品の近くで使用すると電波干渉が発 生するおそれがあります。その場合は使用 場所を変えるか、電源を切って使用を中止 (電波の発射を停止)してください。

- 電波の影響を受けると雑音が大きく なったり、通信ができなくなったりす ることがあります(特に電子レンジ使 用時には影響を受けることがありま す)。
- テレビ、ラジオなどに近いと受信障害の原因となったり、テレビ画面が乱れたりすることがあります。
- 近くに複数の無線 LAN アクセスポイントが存在し、同じチャネルを利用していると、正しく検索できない場合があります。
- 本製品を 5150~ 5350MHz の周波数
   範囲で動作する場合には、屋内のみで
   使用してください。

 Bluetooth 通信、Wi-Fi 通信時に発生 したデータおよび情報の漏洩につきま しては、当社では責任を負いかねます のでご了承ください。

本製品は電波法に基づく特定無線設備の技 術基準適合証明等に関する規則、および電 気通信事業法に基づく端末機器の技術基準 適合認定等に関する規則を順守していま す。その証として「技適マーク」を下記の 操作で表示することができます。

### ホーム画面 > 設定 > 情報 > 認証

本製品を改造した場合、技術基準適合証明 などが無効となります。その状態で使用す ると電波法および電気通信事業法に抵触し ますので、絶対に改造しないでください。 海外でご利用になる場合は、その国/地域 の法規制などの条件をご確認ください。

# 確認と準備

# 同梱物の確認

本体のほかに、次の物が同梱されていることを確認してください。

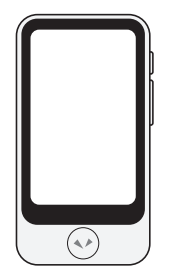

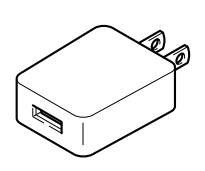

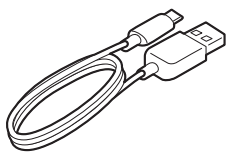

本体

USB 充電器 (AC 100-240V 50-60Hz)

充電用 USB ケーブル (本体側:USB Type-C 給電側:USB Type-A)

- ・スタートガイド
- 取扱説明書(本書)
- ·使用許諾条件書
- ・製品登録カード/ハードウェア保証書

#### 確認と準備

# 各部のなまえ

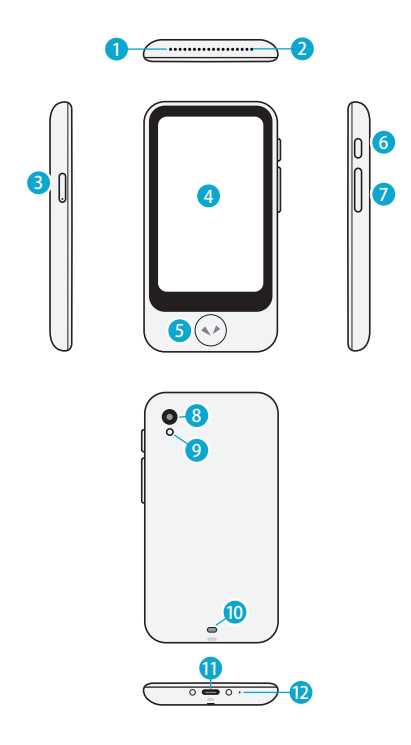

- 1 スピーカー
- 2 マイク
- 3 SIM カードスロット
- ④ タッチディスプレイ
- 5 トークボタン
- 6 電源ボタン
- 7 音量ボタン
- 8 カメラ
- 🥑 フラッシュ
- 10 ストラップホール
- 11 USB 端子
- 12 マイク

確認と準備

充電のしかた

付属の USB 充電器と USB ケーブルを使っ て充電してください。

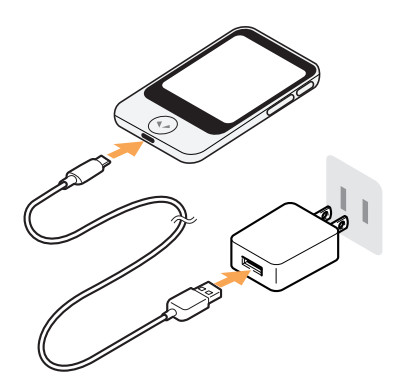

# 電源の入れかた・切りかた

本体側面の電源ボタンを長押しすると、 電源が入りディスプレイが点灯します。

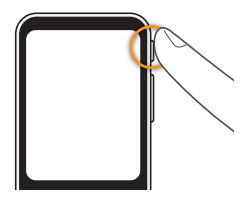

電源を切るときは、再度、電源ボタンを長押 し、[電源を切る]をタップします。

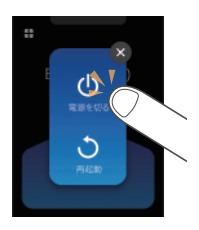

再起動する場合は、[再起動]をタップして ください。

# 操作のしかた

本機はタッチディスプレイを搭載しており、この取扱説明書では、次のような操作と呼び名で案内しています。

タップ

指先で画面に触れることを「タップ」と呼び、 よく使う操作です。画面に触れたまま、し ばらく指を離さないことを「ロングタップ」 と呼びます。

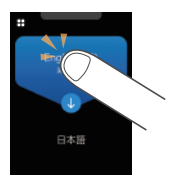

# スクロール

リスト表示など、スワイプを繰り返し、画 面に見えない部分を表示させることを「ス クロール」と呼びます。

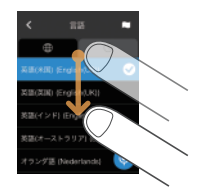

### スワイプ

指先で一方向に画面をなぞる操作を「スワ イプ」と呼びます。

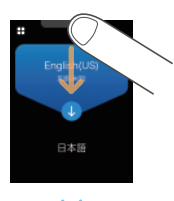

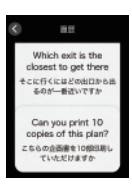

# 使い方

# 翻訳のしかた

ボタンを押して本機に話しかけるだけで簡単に翻訳できます。

 ◆を押したまま、ピコッと音がしたら本機に向かって話しかける(話が終わったらボタンから指を離す)

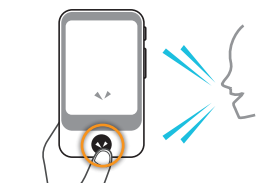

翻訳結果を確認する

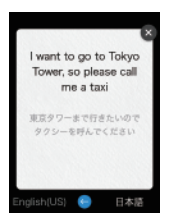

画面に話した言葉と翻訳 結果が文字で表示され、 翻訳結果が音声で再生さ れます。

一部の言語は音声が再生 されず、文字だけ表示し ます。

・音量が大きい、または小さいと感じたときは、
 音量を調節してください(P.29)。

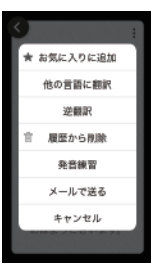

翻訳結果の右上の:を タップすると「他の言語に 翻訳」や翻訳結果を使って 発音を練習できる「発音練 習機能」など、便利な機能 をご利用いただけます。

# 翻訳する方向を切り替える

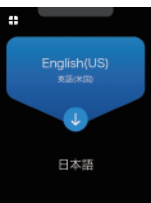

画面の上下には翻訳する 言語がペアで表示されて います。中央の矢印の方 向に翻訳します。

翻訳する言語の方向は、 **し** をタップするだけで切 り替えられます。

#### MEMO

 ・対応言語一覧はwebページを ご参照ください
 https://pocketalk.link/uukzEu

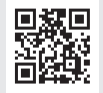

# また English(US) まませぬ 日本語 言語の

翻訳する言語を変更する

変更したい言語をタップ すると、言語の一覧が表 示されます。

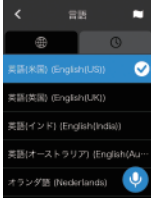

言語の一覧をスクロール して、利用する言語名を 選択し、左上の<をタッ プしてください。

変更したい言語を簡単に探すには次の方法 で探せます。

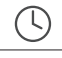

過去に使用した言語から選択できます。

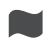

Ų

国名の一覧を表示します。各国で使用 されている主要言語から選べます。

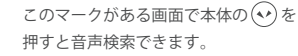

# 翻訳履歴を活用する

翻訳履歴を再利用できます。

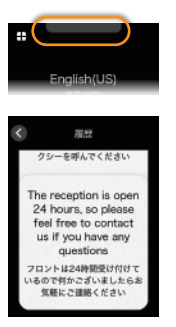

画面の上部を下にスワイ プすると過去の翻訳が吹 き出しで表示されます。 上にスクロールするほど、 古い翻訳を見ることがで きます。

翻訳履歴は、10,000 件ま で保存されます。

翻訳をお気に入りに登録するには
 登録したい翻訳の吹き出しを右にスワイプします。
 お気に入りは 500 件まで登録できます。
 >>> お気に入りの翻訳を使う (P.24)

● 翻訳履歴を削除するには

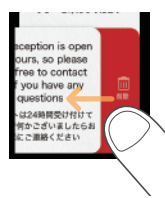

削除したい翻訳の吹き出 しを左にスワイプします。 使い方

# 基本画面について

ここでは、翻訳に使用するホーム画面とその他の機能を使うためのランチャー、ロック 画面について説明します。

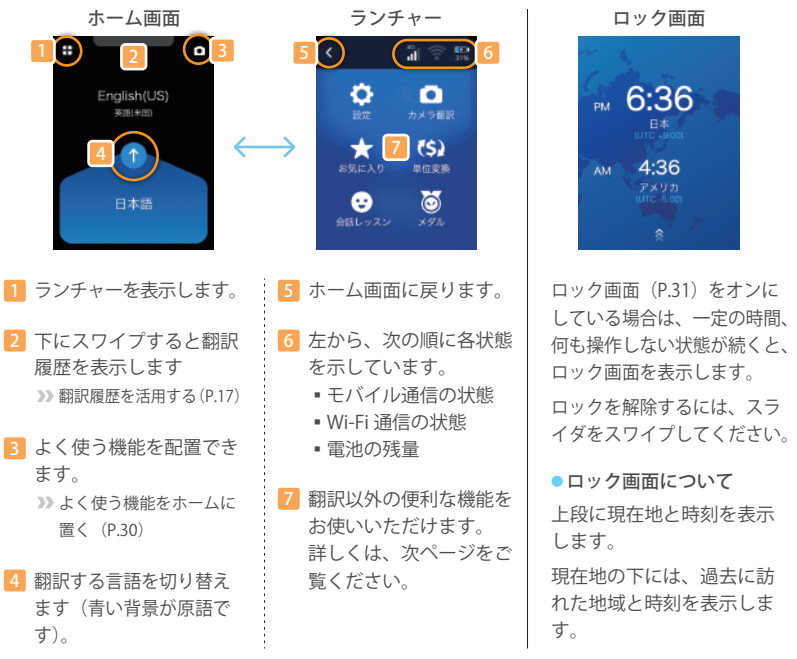

# ランチャーから使用できる機能

次の便利な機能をご利用いただけます。

|      | カメラ翻訳  | 撮影した文字を翻訳できます。街中の看板やレストランの<br>メニューなど、わからない言語を手軽に翻訳ができます<br>(P.20)。 |
|------|--------|--------------------------------------------------------------------|
| (\$) | 単位変換   | 通貨、長さ、重さ、温度を現地の単位に換算できます(P.22)。                                    |
| *    | お気に入り  | よく使いそうな翻訳結果を保存し、再利用できます(P.24)。                                     |
| Ö    | メダル    | 本機を使い続けると、さまざまなシーンでメダルを獲得で<br>きます。 (P.25)。                         |
| •    | 会話レッスン | 空港やホテルなど、シーンごとに AI と外国語での会話の<br>練習ができます(P.23)。                     |
| \$   | 設定     | 通信や音量、画面の明るさや文字の大きさなど、さまざま<br>な設定ができます(P.26)。                      |

# ┃ ○ 文字を翻訳する(画像翻訳)

レストランのメニューや街の看板などを簡単に翻訳できます。

1 🚦 - 🖸 [カメラ翻訳]をタップする

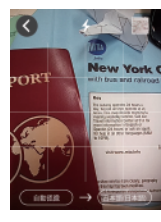

翻訳したい文字にカメ ラを向けます。

 ・周囲が暗いときは、
 (フラッシュ)をタップ してください。

訳語を変更するには、 右側の言語名をタップ します。

New Yor

枠の四隅のいずれかに 指を触れて動かすと、 枠の大きさを変更でき ます。

翻訳したい範囲を指定する

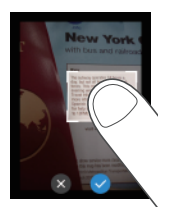

枠の中央に指を触れて 動かすと翻訳範囲を移 動できます。

翻訳したい範囲が決まったら ② をタップします。

#### MEMO

 ・カメラ翻訳の対応言語一覧は webページをご参照ください https://pocketalk.link/HbVpmr

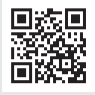

・「使用エリア」を「中国」に設定した場合、本機 能は利用できません

文字を撮影する

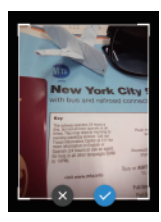

・撮影が完了すると、プレビュー画面を表示します。

20

# 翻訳結果を確認する

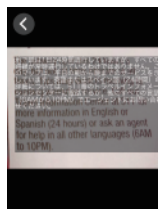

画像の原文の上に訳文 が表示されます。

訳文をタップすると、 テキストだけをポップ アップ表示します。

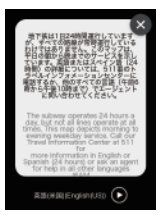

 をタップすると、
 原文が再生されます。
 ・ポップアップを閉じる ときは(※)をタップし

 ・翻訳が終わったら、(※をタップして翻訳結果を 閉じ、左上の(ぐ)をタップしてホーム画面に戻っ てください。

ます。

# 画像翻訳の履歴を活用する

以前使った画像翻訳を再利用できます。

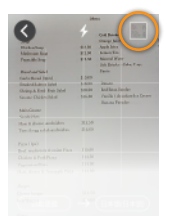

画面の上部のサムネイ ルをタップすると画像 翻訳の履歴が一覧表示 されます。

・画像翻訳の履歴は、100
 件まで保存されます。

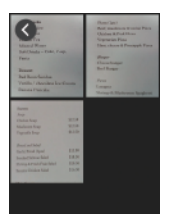

再利用したい画像を タップして翻訳データ を呼び出します。

# 【\$】単位変換機能を使う

通貨や重さなどの単位換算ができます。海外でのショッピングなどに便利です。

4

0

1 **- (\$)**[単位変換]をタップする

| <   | 761 | 1 | ۲      |
|-----|-----|---|--------|
| USD | \$  |   | 1.00   |
| JPY | ¥   |   | 105.89 |
| 7   | 8   | 9 | +      |
| 4   | 5   | 6 |        |
|     | 2   | 3 |        |
| 0   |     |   |        |

[為替] 画面が開きま す。

換算する通貨を選択する

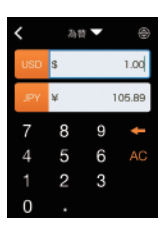

通貨選択ボタンをタッ プして通貨を選択しま す。

上段:換算前の通貨 下段:換算後の通貨

・
 ・
 ・
 をタップすると、上
 段に現在地の使用通貨
 を自動表示します。

3 入力欄に金額を入力する
▲■ ● 上段に金額を入力する

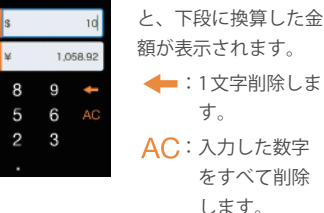

 ・換算レートは1日1回、本機能を起動したとき に更新されます。

換算する単位を入れ替えるには 下段に金額を入力すると、上段に換算された金額 が表示されます。

 換算する単位を変更するには
 [為替▼]をタップして、次の4種類から単位を 変更します。

為替
 長さ
 重さ
 温度

# ┃ 🙂 会話レッスン機能を使う

旅先でよく使う会話を、シーン別に練習できます。

#### MEMO

・レッスンの対応言語は、英語(米語)と中国語 のみです。その他の言語もアップデートで追 加予定です。(2020年1月時点)

# 1 🛟 😌 [会話レッスン]をタップ

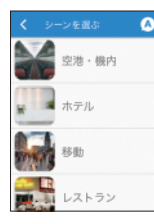

空港やホテルなど、旅 先を想定したシーンが 表示されます。 3 会話の練習をする

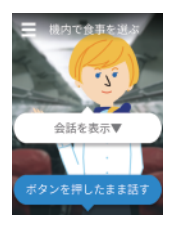

画面にキャラクターが 現れ、話しかけてきま す。

 
 ・を押しながら、 キャラクターの問いか けに合った返事をしま す。

レッスンが終了したらボタンをタップして 別のレッスンを選びましょう。

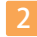

### レッスンを選択する

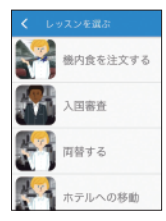

シーンをタップすると シーンごとのレッスン 一覧が表示されます。

練習したいレッスンを タップします。

# | 📩 お気に入りの翻訳を使う

翻訳履歴で、お気に入り登録したフレーズを簡単に呼び出せます。

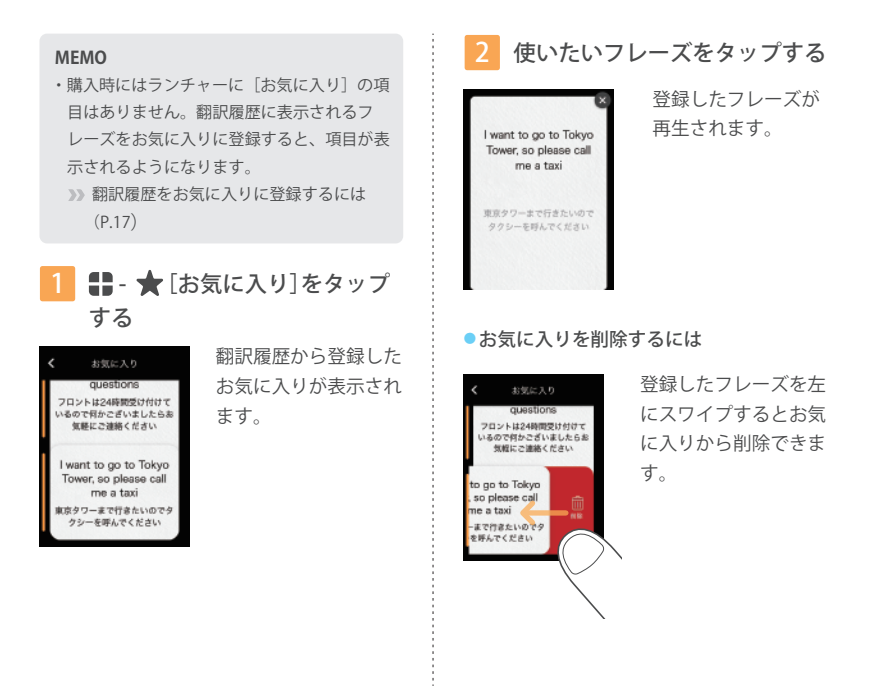

# | 🙆 メダル機能について

翻訳回数や訪問した国の数など、一定の条件を満たすとメダルを獲得できます。

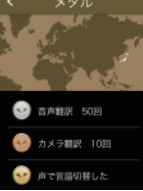

10回翻訳した」 「2ヶ国訪問した」な どの条件を満たすとメ ダルが獲得できます。

メダルは難易度によっ て金・銀・銅の3種類 があります。

 獲得したメダルをタップすると取得日を確認で きます。

# 本機のさまざまな設定

| 🔆 [設定] について

通信や音量、画面の明るさや文字の大きさなど、さまざまな設定ができます。

1 🚦 - 🛟 [設定]の順にタップする

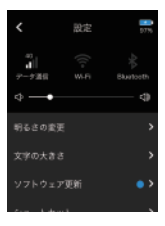

本機のさまざまな設定 機能が一覧表示されま す。

 リストを上にスクロー ルすると、すべての機 能を確認できます。

設定できる項目は、以下のとおりです。

- データ通信(P.27)
   本機をモバイルネットワークに接続します。
- Wi-Fi (P.28)
   本機を Wi-Fi に接続します。
- Bluetooth (P.28)
   本機に Bluetooth 機器を接続します。
- 音量(P.29)
   本機の操作音などを設定します。

- 明るさの変更 (P.29)
   ディスプレイの明るさをスライダーで調整します。
- 文字の大きさ(P.29)
   5種類の中から選びます。
- ソフトウェア更新(P.30)
   本機を最新の状態に保ちます。
- 翻訳方向補正
   翻訳方向を自動的に補正するかを設定します。
- ショートカット(P.30)
   よく使う機能をホーム画面に表示します。
- ロック画面の設定(P.31)
   画面をロックし、不用意な操作を防ぎます。

- 通知の設定(P.32)
   ソフトウェアのアップデート等を通知します。
- スリープまでの時間(P.32)
   15秒、30秒、1分、10分、なしから選びます。
- システム言語(P.33)
   本機の表示言語を選びます。
- 使用エリア(P.33)
   本機を使う地域を設定します。
- 通信プラン(P.33)
   グローバル通信の期限を確認できます。
   (グローバル通信内蔵モデルのみ)
- 情報 (P.33)
   使用許諾等の情報を確認できます。
- リセット (P.34)
   履歴、お気に入りの削除、本機を購入時の状態
   に戻せます。

# モバイル通信に関する設定

モバイル通信のオン/オフや、SIM の切り 替え方を説明しています。

# 

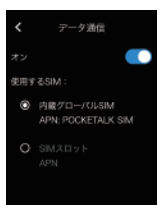

# データ通信をオン/ オフするには スライドスイッチをタッ プして [ON] と [OFF]

を切り替えます。

### SIM を切り替えるには

[使用する SIM] のラジオボタンをタップして、使 用したい SIM を選びます。

他社の SIM カードを使いたいときは、「SIM の挿 入(P.35)」を参照して SIM カードを差し込み、 SIM カードの提供元の案内に従ってアクセスポイ ントを設定してください。

#### MEMO

・本機は、nano SIM カードのみ対応しています。

### Wi-Fi に接続する

Wi-Fi 通信のオン/オフや、アクセスポイン トの設定を説明しています。

1 **計** - 🏠 [設定]-[Wi-Fi]をタッ プする

|          | + |
|----------|---|
| ON       |   |
|          | • |
| AirPort6 | • |
| Guest    | • |
| N1LAN-A  | • |
|          | • |

 Wi-Fi通信をオン/ オフするには
 スライドスイッチをタッ プして[ON] と [OFF]
 を切り替えます。

### アクセスポイントに接続するには

接続したいアクセスポイントをタップして、パス ワードを入力します。詳しくは、アクセスポイン トの管理者にお問い合わせください。

# 表示されていないアクセスポイントに接続するには

画面右上の[+]をタップして、次の情報を入力 します。

■ネットワーク名 ■セキュリティ ■パス

詳しくは、アクセスポイントの管理者にお問い合 わせください。

### Bluetooth 機器をペアリングする

ヘッドホンやスピーカーなどの Bluetooth 機器を接続できます。

# 

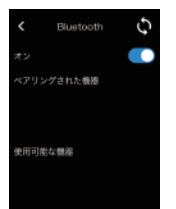

# Bluetooth をオン/ オフするには スライドスイッチをタッ プして [ON] と [OFF] を切り替えます。

### Bluetooth 機器をペアリングするには

ペアリングしたい Bluetooth 機器をペアリング モードにすると[使用可能な機器]に表示されます。 表示された機器名をタップするとペアリングされ、 [ペアリングされた機器]に表示されます。うまく 表示されないときは ① をタップしてください。

### ペアリングを解除するには

 【ペアリングされた機器]に表示されている、ペア リングを解除したい機器をタップします。
 「ペアリングを解除しますか?」と表示されたら
 [OK]をタップします。

### 音量を調整する

読み上げ音声や操作時の効果音の音量を設 定します。

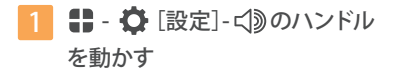

本体右サイドの音量ボタンでも音量調整できます。

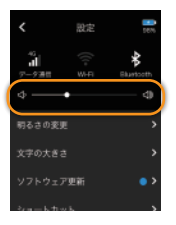

音量アップ・

音量ダウン・

右に動かすと大きく、左 に動かすと小さくなりま す。

# ディスプレイの明るさを変更する

1 **計** - 🎝 [設定]-[明るさの変更] をタップする

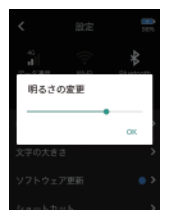

スライダーを動かして ディスプレイの明るさを 調整します。

右に動かすと明るく、左 に動かすと暗くなります。

# 表示される文字の大きさを変更 する

1 🚼 - 🏠 [設定]-[文字の大きさ] をタップする

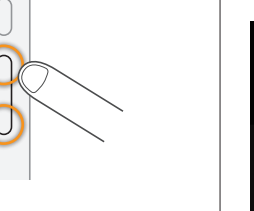

5種類の中から選びます。

# ソフトウェアを更新する

#### MEMO

 ソフトウェアのダウンロードには、電池残量 が 30%以上で、Wi-Fi でインターネットに接 続している必要があります。

# 1 ■ - ○ [設定]-[ソフトウェア 更新]をタップする

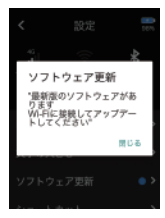

現在のソフトウェアより も新しいソフトウェアが ある場合は、更新されま す。

[アップデート] をタップ してください。

### ソフトウェア更新の通知を受けるには

新しいソフトウェアが公開された場合に、通知を 受け取れます。

詳しくは「通知を設定する(P.32)」をご覧ください。

# よく使う機能をホームに置く

ホーム画面の右上によく使う機能のショー トカットを配置できます。

# 

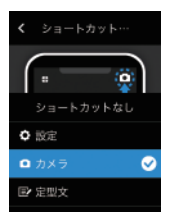

ショートカットに設定で きる機能の一覧が表示さ れます。表示したい機能 名をタップしてください。

### 画面のロック機能を使用する

この機能を使うと[スリープまでの時間 (P.32)]で設定した時間が経過すると画面 をロックします。

# ■ - ○ [設定]-[ロック画面の 設定]をタップする

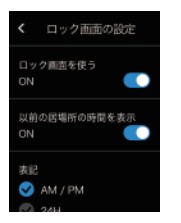

 ロック機能をオン/ オフするには
 スライドスイッチをタッ プして [ON] と [OFF]
 を切り替えます。

### 過去に訪れた地域の時間を表示する

ロック中に、過去に訪問した地域の時間を表示で きます。

[時計の履歴を表示する] をタップして [ON] に してください。

 時計の表記(12時間/24時間)を設定 する

ロック中に表示される時計機能の表記を設定でき ます。

[表記] からお好みの表記を選んでください。

### 通知機能を使う

# 1 **-** (設定]-[通知設定]を タップする

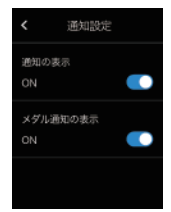

チェックボックスに チェックを付けると次の 通知を受け取れます。

- ソフトウェアを更新で きるとき
- メダルを獲得したとき

# スリープまでの時間を設定する

設定した時間、本機を操作しなかったとき にディスプレイを消灯してバッテリーの消 費を抑えます。

5種類の中から選べます。

スリーブまでの時間 ○ 15 秒 ③ 30 秒 ④ 1 分 ○ 10 分 ○ 設定しない <sup>キャンとあ</sup>

MEMO

 「ロック画面](P.31)を[ON]にしていると、 スリーブから復帰するときにはロック画面を 表示します。

# 表示言語を設定する

| < システム言語 OK             |
|-------------------------|
| 日本語で操作する 😪              |
| Verwendung in deutsch   |
| Use in English          |
| Uso en español          |
| Utilisation en français |

本機に表示する言語を一 覧の中から選んで [OK] をタップします。

リストを上にスクロール すると、すべての言語を 確認できます。

# 中国で Wi-Fi に接続する場合

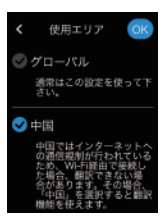

中国国内の Wi-Fi を利用 する場合、[中国]を選ん で[OK]をタップします。 他の国へ移動したときは [グローバル] に戻してく ださい。

[中国]を選んでいる間は、 対応言語数が少なく表示 される場合があります。 また、カメラ翻訳は利用 できません。

### 通信プランを確認する

1 **計** - 〇[設定]-[通信プラン] をタップする

データ通信の契約期限を確認できます。

### さまざまな情報を確認する

本機のソフトウェアバージョンや MAC ア ドレスなどを確認できます。

1 🚦 - 🗘 [設定]-[情報] タップ する

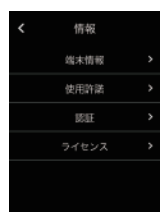

[端末情報]の他、[使用 許諾]などを確認できま す。

# リセット機能を使う

本機のリセット機能で、次のことができます。

- 翻訳履歴の一括削除
- カメラ翻訳履歴の一括削除
- お気に入りの一括削除
- 翻訳履歴の自動削除機能の設定
- すべてのデータ(設定情報や各種履歴)の
   一括削除
- 本機を工場出荷時に戻す

# 1 **計** - 🎝 [設定]-[リセット]を タップする

| <     | リセット |
|-------|------|
| 夏歴の削除 |      |
| 8気に入り | を削除  |
| L場出荷時 | に戻す  |
|       |      |
|       |      |

目的に応じて、表示され た項目をタップしてくだ さい。

### MEMO

- ・工場出荷時に戻しても、ソフトウェアのバージョンは戻りません。
- お気に入りや翻訳履歴は、すべてを削除します。個別に削除したいときは、次の項目を参照してください。
- >>> お気に入りを削除する (P.24)
- »» 翻訳履歴を削除する(P.17)

SIM の挿入

#### MEMO

- ・グローバル通信モデルの場合、SIM は本体に内蔵しており、カードスロットは空の状態が正常です。
- ・本機は、nanoSIM カードに対応しています。
- ・弊社指定の SIM カード以外での動作はサポート対象外です。
- ・日本国内において、プライベート LTE (B39) 用の SIM はご利用いただけません。挿入しないでください。

先端の細いものをゆっくり押し込み、SIM カードスロットを取り外します。

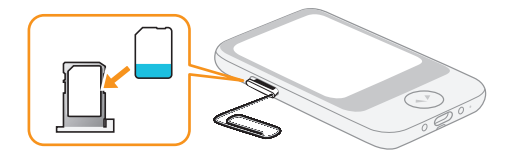

SIM カードスロットに nano SIM カードを装着し、本体に差し込みます。

# 故障かなと思ったら?

| 質問         | 回答                                                                  |  |
|------------|---------------------------------------------------------------------|--|
| 本機の動作がおかしい | 1.本機を再起動してください。<br>→電源の入れかた・切りかた(P.14)                              |  |
|            | 2.本機を工場出荷時の状態に戻してください。<br>→リセット機能を使う(P.34)                          |  |
|            | 上記を試しても改善しない場合は、対応している電波が圏外の可能性が<br>あります。通信可能な機器で Wi-Fi 接続をお試しください。 |  |

# よくあるご質問 (Q&A)

ここでは、本機に関するよくあるご質問を Q&A 方式でまとめています。

| 質問                    | 回答                                                                                                    |
|-----------------------|----------------------------------------------------------------------------------------------------|
| 充電ができない               | リチウムイオン電池の残量が使い果たされて、保護回路が働いた状態の<br>可能性があります。以下の手順をお試しください。                                                                                                    |
|                       | <ol> <li>回梱のACアダプターとUSBケーブルを使用して、充電を開始します。</li> <li>充電開始後、本体右側面の上部にある電源ボタンを<br/>60秒間押し続けます。60秒後、電源ボタンを離します。</li> <li>ひ分ほどお待ちいただき、ポケトークの画面に充電アイコンが<br/>表示されるかをご確認ください。充電アイコンが表示されましたら、<br/>充電完了までお待ちください。</li> </ol> |
| 電源が入らない               | 電池残量を確認してください。電池残量がないため起動しない可能性が<br>あります。充電を試し、それでも電源が入らない場合はサポートセンター<br>までご連絡ください                                                                                                    |
| 対応言語を確認したい            | ホームページをご参照ください。<br>https://pocketalk.link/uukzEu                                                                                                    |
| グローバル通信の対応国を<br>確認したい | ホームページをご参照ください。<br>https://pocketalk.link/sim                                                                                                    |
|                       |                                                                                                    |

| 質問                                    | 回答                                                                                                    |
|---------------------------------------|----------------------------------------------------------------------------------------------------|
| 「インターネット接続があり<br>ません」と表示され、翻訳<br>されない | <ol> <li>本機を再起動してください。         →電源の入れかた・切りかた(P.14)     </li> <li>データ通信を[OFF]→[ON] してください。         →モバイル通信に関する設定(P.27)     </li> <li>上記を試しても改善しない場合は、対応している電波が圏外の可能性が<br/>あります。通信可能な機器でWi-Fi、テザリング接続ををお試しください。</li> </ol> |
| 充電中や使用中に本体の温<br>度が高くなることがある           | 充電中や長時間使用したりすると本体の温度が高くなることがあります<br>が、異常ではありません。                                                                                                    |
| ワイド延長保証サービスの<br>登録手順が知りたい             | お客様がお持ちの登録用の番号が「シリアル番号(21桁)」と「PIN番号(10桁)」の場合で手順が異なります。以下の手順をご参照ください。<br>・シリアル番号(21桁)をお持ちの方<br>以下のホームページをご覧いただき、製品登録を<br>行なってください。<br>https://pocketalk.link/SFZIrM<br>製品登録後、ワイド延長保証サービスの登録も完了となります。<br>・PIN番号(10桁)をお持ちの方 |
|                                       | 以下のホームページで PIN 番号の入力を行ないます。<br>https://pocketalk.link/z4lcnq<br>PIN 番号を入力後、〔次へ進む〕ボタンを選択すると、シリアル番号<br>が表示されます。その後、ページ内の手順に沿って、製品登録をして<br>ください。                                                                            |

# 仕様 (ポケトーク S)

| 本体サイズ<br>(高さ × 幅 × 厚さ) | 約 92×54×12mm               |                 |                             |  |
|------------------------|----------------------------|-----------------|-----------------------------|--|
| 本体重量                   | 約 75g                      |                 |                             |  |
| ディスプレイ                 | 2.8 インチ (タッチパネル)           |                 |                             |  |
| カメラ                    | メインカメラ                     |                 |                             |  |
| 電池                     | リチウムイオン電池                  |                 |                             |  |
| 電池容量                   | 1200mAh                    |                 |                             |  |
| 動作保証温度                 | 0℃~ 40℃(結露しないこと)           |                 |                             |  |
| 保存温度                   | -20℃~ 45℃(結露しないこと)         |                 |                             |  |
| 外部接続                   | Wi-Fi                      |                 | EEE802.11a/b/g/n            |  |
|                        |                            | 2.4GHz          | 1~11ch                      |  |
|                        |                            | 5GHz            | 5.2GHz、5.3GHz、5.6GHz        |  |
|                        | Bluetoo                    | th <sup>®</sup> | 4.2                         |  |
|                        | 外部デバイス / その他               |                 | USB Type-C™( 充電用 )          |  |
| 通信方式/周波数               | 4G LTE(                    | FDD-LTE) 対応周波数帯 | 1,2,3,5,7,8,18,19,20,26,28b |  |
|                        | 4G LTE(TD-LTE) 対応周波数帯      |                 | 38,39,40                    |  |
|                        | 3G(W-CDMA) 対応周波数帯          |                 | 1,2,5,6,19                  |  |
| SIM スロット               | 内蔵           外部スロット        |                 | eSIM (取り外し不可)               |  |
|                        |                            |                 | nano-SIM                    |  |
| 付属品                    | USB Type-C™ケーブル<br>USB 充電器 |                 | 入力電圧:5V 入力電流 2A まで          |  |
|                        |                            |                 | 入力 AC 100-240V 50-60Hz      |  |
|                        |                            |                 | 出力 電圧:5V 電流:1A              |  |
|                        |                            |                 |                             |  |

# 仕様 (ポケトーク S Plus)

| 本体サイズ<br>(高さ × 幅 × 厚さ) | 約 123×65×11mm                           |                 |                             |
|------------------------|-----------------------------------------|-----------------|-----------------------------|
| 本体重量                   | 約 125g                                  |                 |                             |
| ディスプレイ                 | 3.97 インチ (タッチパネル)                       |                 |                             |
| カメラ                    | メインカメラ                                  |                 |                             |
| 電池                     | リチウムイオン電池                               |                 |                             |
| 電池容量                   | 1550mAh                                 |                 |                             |
| 動作保証温度                 | 0℃~ 40℃(結露しないこと)                        |                 |                             |
| 保存温度                   | -20℃~ 45℃(結露しないこと)                      |                 |                             |
| 外部接続                   | Wi-Fi                                   |                 | EEE802.11a/b/g/n            |
|                        |                                         | 2.4GHz          | 1 ~ 11ch                    |
|                        |                                         | 5GHz            | 5.2GHz、5.3GHz、5.6GHz        |
|                        | Bluetoo                                 | oth®            | 4.2                         |
|                        | 外部デ/                                    | バイス / その他       | USB Type-C™( 充電用 )          |
| 通信方式/周波数               | 4G LTE(                                 | FDD-LTE) 対応周波数帯 | 1,2,3,5,7,8,18,19,20,26,28b |
|                        | 4G LTE(                                 | TD-LTE) 対応周波数帯  | 38,39,40                    |
|                        | 3G(W-CDMA) 対応周波数帯                       |                 | 1,2,5,6,19                  |
| SIM スロット               | 内蔵           外部スロット                     |                 | eSIM (取り外し不可)               |
|                        |                                         |                 | nano-SIM                    |
| 付属品                    | USB Type-C <sup>™</sup> ケーブル<br>USB 充電器 |                 | 入力電圧:5V 入力電流:2Aまで           |
|                        |                                         |                 | 入力 AC 100-240V 50-60Hz      |
|                        |                                         |                 | 出力 電圧:5V 電流:1A              |
|                        |                                         |                 |                             |

### お問い合わせ

本製品に関するお問い合わせはサポートページからお寄せください。 https://pocketalk.link/AkG5hk

メールによるお問い合わせ https://pocketalk.link/inquiry

廃棄について(リサイクル)

箱/外装

パッケージの分別方法は地域によって異なります。お住いの市区町村のルールに従って分別排出を してください。識別マークは外箱に表示されています。

#### 製品

本製品には、リチウムイオン電池を使用しています。 使用しなくなった製品は、一般のごみと一緒に廃棄せず、付属品も含めて お住まいの地域の地方自治体の条例または規則に従って処分してください。

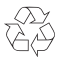

Li-ion 00

### ポケトーク株式会社

〒105-0014 東京都港区芝2丁目2-12 浜松町 PREX 4F